## ใบขอดำเนินการด้านเอกสาร (Document Action Request : DAR)

|                                            |                                                              |                                                         |                      | VT.      | <u>SC DAR No. 99</u>      |  |  |
|--------------------------------------------|--------------------------------------------------------------|---------------------------------------------------------|----------------------|----------|---------------------------|--|--|
| <b>ประเภทเอกสาร</b><br>□ คู่มือคุณภาพ (QM) |                                                              | กระบวนการคุณภ                                           | าพ (QP)              | ~        | วิธีการปฏิบัดิงาน (WI)    |  |  |
| 🔲 แบบฟอร์ม (FF)                            |                                                              | เอกสารอ้างอิงภา                                         | ียนอก (SD)           |          | อื่นๆ                     |  |  |
| ี<br>ชื่อเอกสาร _ขั้นตอนการ                | เส่งข่าวผ่าน                                                 | <u>ช่องทางสำรอง                                    </u> | ารณีเครื่องมือ       | สื่อสาร: | บัดข้อง                   |  |  |
| รหัสเอกสาร <u>WI-ศอ-VTS</u>                | รหัสเอกสาร <u>WI-ศอ-VTSC-14</u> ลำดับเอกสาร (Ver.) <u>00</u> |                                                         |                      |          |                           |  |  |
|                                            |                                                              |                                                         | วันที่เริ่มบังคั     | บใช้เอ   | กสาร <u>18 มี.ค. 2567</u> |  |  |
| สิ่งที่ขอดำเนินการ                         | <b>v</b>                                                     | จัดทำเอกสารให                                           | ม่                   |          | แก้ไข/ปรับปรุงเอกสาร      |  |  |
|                                            |                                                              | ยกเลิกเอกสาร<br>อื่นๆ                                   |                      |          | ทำลายเอกสาร               |  |  |
| รายละเอียดและเหตุผล                        | ที่ขอดำเนิน                                                  | <b>การ</b> จัดทำเอกสา                                   | รใหม่ให้สอดเ         | คล้องกั  | ับการทำ OMS               |  |  |
|                                            |                                                              |                                                         |                      |          |                           |  |  |
|                                            |                                                              |                                                         |                      |          |                           |  |  |
| สิ่งที่แนบมาด้วย                           | 🗌 เอก                                                        | สาร 🗹                                                   | ไฟล์เอกสาร           |          | ไม่มี                     |  |  |
| ผู้ขอเ                                     | จำเนินการ<br>- <                                             |                                                         |                      |          | ผู้ทบทวน                  |  |  |
| 74สุกิด                                    | ทดิ์ งามหมู่                                                 |                                                         |                      | ביילם    | จงสามัคคีถาว ร            |  |  |
| (นาย์ณัฐ                                   | กิตติ์ งามหมู่                                               | )                                                       | (                    | นายอ     | ธิพล จงสามัคคีถาวร )      |  |  |
| ตำแหน่งนส                                  | อต.ปก.                                                       |                                                         | ตำแหน่ง <sub>-</sub> | <b>м</b> | ส.กบ.นราธิวาส             |  |  |
| วันที่ <u>18 ม</u> ี                       | i.ค. 2567                                                    |                                                         | วันที่               |          | 18 มี.ค. 2567             |  |  |
| ข้อเสนอแนะเพิ่มเติมจา                      | กผู้ทบทวน <sub>.</sub>                                       |                                                         |                      |          |                           |  |  |
|                                            |                                                              |                                                         |                      |          |                           |  |  |
|                                            |                                                              |                                                         |                      |          |                           |  |  |
| ความคิดเห็นของผู้อนุมั                     | ดิ                                                           |                                                         |                      |          |                           |  |  |
| 🖌 อนุมัติ                                  | ه بظميمهم                                                    |                                                         |                      |          |                           |  |  |
| ∣ เมอนุมเ                                  | ต เนยปจไท่<br>                                               |                                                         |                      |          | ผ้อนบัติ                  |  |  |
|                                            |                                                              |                                                         |                      |          | อธิพล จงสามัคคีถาวร       |  |  |
|                                            |                                                              |                                                         |                      | (        | นายอธิพล จงสามัคคีถาวร )  |  |  |
|                                            |                                                              |                                                         |                      | ຕຳ       | าแหน่ง ผส.กบ.นราธิวาส     |  |  |
|                                            | ~~                                                           |                                                         |                      |          | วันที่ 18 มี.ค. 2567      |  |  |
| ผู้ลงทะเบียนใบขอดำเนิ<br>                  | นการด้านเ                                                    | อกสาร (DAR)                                             |                      |          |                           |  |  |
| (ผ้ดาบดบเล็กสำค                            | <u>ตาตา งามหม</u><br>5/Iso admin                             | istration)                                              |                      |          |                           |  |  |
| วันท <u>ี่ 18 มี.ค. 25</u>                 | <u>67</u>                                                    |                                                         |                      |          |                           |  |  |

|                                                                                                    |                                                                                 |             |                                                               |                                                                | Procedure      |  |
|----------------------------------------------------------------------------------------------------|---------------------------------------------------------------------------------|-------------|---------------------------------------------------------------|----------------------------------------------------------------|----------------|--|
| A CONCILIENT OF THE PARTY OF THE PARTY OF TH | Doc Name:<br>ขั้นตอนการส่งข่าวผ่า<br>กรณีเครื่องมือสื่อสาร<br>ของส่วนอากาศการบิ | Prepared    | By:<br>รู้ว่าโอาอิ์ งามหมู่<br>ยณัฐกิตติ์ งามหมู่)<br>นอต.ปก. | Approved by:<br>อธิพล จงสามัคคีถาวร<br>(นายอธิพล จงสามัคคีถาวร |                |  |
| ศูนย์อุตุนิยมวิทยาภาคใต้                                                                                                    |                                                                                 |             | Corrected                                                     | d&Checked By:                                                  | ผส.กบ.นราธิวาส |  |
| ผงดะวนออก                                                                                                    | <b>Doc No.</b> : WI-ศอ <b>-</b> VTSC <b>-</b> 14                                |             | ัญญาส<br>(นายอธิ<br>ผ                                         | (งงมามชาคราวง ง<br>ริพล จงสามัคคีถาวร)<br>ส.กบ.นราธิวาส        |                |  |
|                                                                                                    | Rev No.: <b>00</b>                                                              | Page No.: 1 | of <b>7</b>                                                   | Effective Date:                                                | 18 มี.ค. 2567  |  |

1. วัตถุประสงค์: เพื่อเป็นวิธีการปฏิบัติงานในกรณีที่ไม่สามารถส่งข่าวผ่านช่องทางปกติ (AWOS) ได้ จึงได้จัดทำคู่มือ

ขั้นตอนการส่งข่าวผ่านช่องทางสำรอง เพื่อให้ผู้ปฏิบัติงานด้านการตรวจอากาศและรายงานข่าวอากาศการบิน ณ ท่า .

อากาศยานนราธิวาส ปฏิบัติงานได้อย่างต่อเนื่อง และส่งข่าวให้ถึงผู้รับบริการได้ทันเวลา

- 2. ผู้ปฏิบัติ: เจ้าหน้าที่อุตุนิยมวิทยา ส่วนอากาศการบินนราธิวาส
- 3. เอกสารอ้างอิง:

WI-ศอ-VTSC-04 การตรวจสอบการกระจายข่าวผ่านเว็บไซต์

4. เอกสารแนบท้าย: -

|                        |          |    |           |   | 10000 | iui o |
|------------------------|----------|----|-----------|---|-------|-------|
| Doc No.: WI-ตอ-VTSC-14 | Rev No.: | 00 | Page No.: | 2 | of    | 7     |

Procedure

## ขั้นตอนการส่งข่าวผ่านช่องทางสำรอง กรณีเครื่องมือสื่อสารขัดข้อง

- 1. กรณีข่าว METAR/SPECI มีช่องทางสำรองดังนี้
- 1.1. ส่งข่าวผ่านระบบ METNET
  - 1.1.1. เข้าไปที่เว็บไซต์ http://119.46.126.213:20080/ แล้วล็อกอินเข้าสู่ระบบ

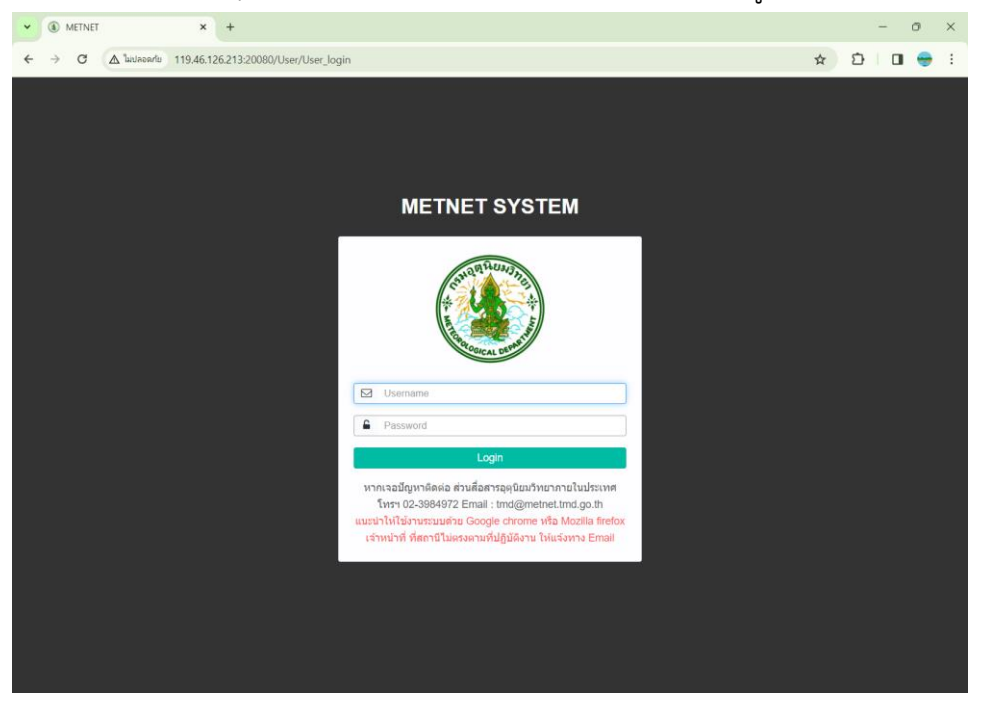

1.1.2. คลิกเลือกที่แท็บ บันทึกข้อมูล -> METAR แล้วเลือกเวลาที่จะบันทึก

| ✓ ③ METNET × +                                                                                               | E)                                                                                |                                                                                                    |                                       | - 0                      |
|----------------------------------------------------------------------------------------------------|-----------------------------------------------------------------------------------|----------------------------------------------------------------------------------------------------|---------------------------------------|--------------------------|
| + → C ▲ ไม่ปลอดกับ 119.46.126.2                                                                              | 13:20080/Record_data/Metar_                                                       | ree_form_list                                                                                                    |                                       | 🖈 迈 🖬 😁                  |
| ัญหาติดต่อ ส่วนสื่อสารอุดุนิย<br>METNET <                                                                    | มมวิทยาภายในประเท<br>คุณณัฐภิตต์ งามหมู่ 🗠                                        | กศ โทรฯ 02-3984972 Email : tmd(<br>สุมัอการไม่งาน 🛪 🛪 🦲                                                                    | @metnet.tmd.go.th                     | ขอความร่วมมือจาก<br>ซูขิ |
| Шавентизери         1           Шилблица         -           METAB         -           Ф. Тилблица         - | METAR<br>หน้าหลัก > บันทึกบ้อมูล > MET<br>ช้อมูล METAR<br>VTSC - นราชิวาส (48583) | AR                                                                                                    | ดูข้อมูดบ้อนหลัง                      | Refresh                  |
| Lill ສຄິສິ ><br>⊡ Monitor >                                                                                  | วันเวลาที่เกิด (UTC)                                                              | Upload เ<br>รหัส                                                                                                    | metar file<br>บันทึกโดย               | เวลาที่บันทึก            |
| <ul> <li>วิเคราะห์ภาพด่ายดาวเทียม</li> <li>เหตุการณ์แผ่นดินไหว</li> </ul>                                    | 2024-02-23 04:00:00                                                               | METAR                                                                                                    | -                                     | •                        |
| 🖓 แผนที่อากาศ<br>🥑 เรตาว์<br>📄 พยากรณ์ >                                                                     | 2024-02-23 03:30:00                                                               | METAR -<br>:<br>SPECI -                                                                                                    | · ·                                   | -                        |
|                                                                                                    | 2024-02-23 03:00:00                                                               | METAR         METAR VTSC 230300Z 11008KT 070V150 f           :         FEW020 30/23 Q1014 NOSIG=           SPECI         - | 9999 (AWOS)<br>ณัฐกิตติ์ งามหมู่<br>- | 2024-02-23 09:57:08      |
|                                                                                                    | 2024-02-23 02:30:00                                                               | METAR - :<br>:<br>SPECI -                                                                                                  | · ·                                   | -                        |
|                                                                                                    | 2024-02-23 02:00:00                                                               | . METAR VTSC 230200Z 19006KT 160V220 : FEW018 28/24 Q1014 NOSIG=                                                           | 9999 (AWOS)<br>ณัฐกิดดี้ งามหมู่      | 2024-02-23 08:57:07      |

|                        |          |    |           | F | IUCEU | Juie |
|------------------------|----------|----|-----------|---|-------|------|
| Doc No.: WI-ศอ-VTSC-14 | Rev No.: | 00 | Page No.: | 3 | of    | 7    |

Drocoduro

1.1.3. พิมพ์ข่าว METAR ที่ช่องรหัส ตรวจสอบความถูกต้อง แล้วคลิก "บันทึก"

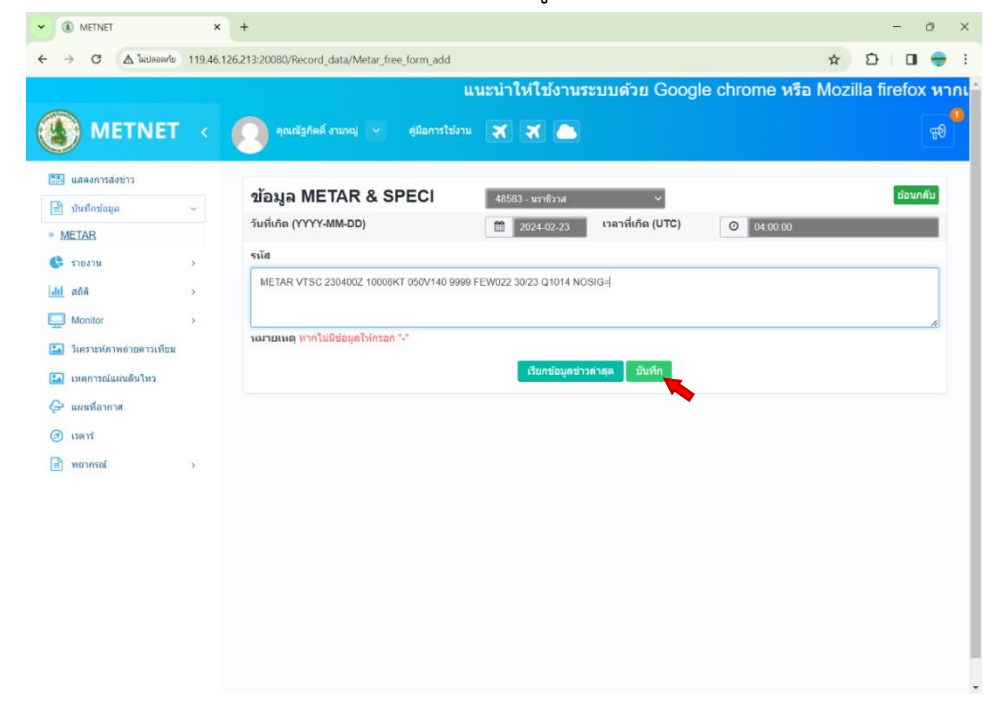

1.1.4. ตรวจสอบการกระจายข่าวที่เว็บไซต์ https://nsweb.tmd.go.th/#showMetars หรือเว็บไซต์อื่นๆตามเอกสาร WI-ศอ-VTSC-04 การตรวจสอบการกระจายข่าวผ่านเว็บไซต์

 1.2. ส่งผ่านแอพพลิเคชั่นไลน์ กลุ่ม metar@tmd โดยพิมพ์ข่าวที่ช่องข้อความไลน์ แล้วกดส่งข้อความ จากนั้นแจ้ง เจ้าหน้าที่ส่วนสื่อสารอุตุนิยมวิทยาภายในประเทศ

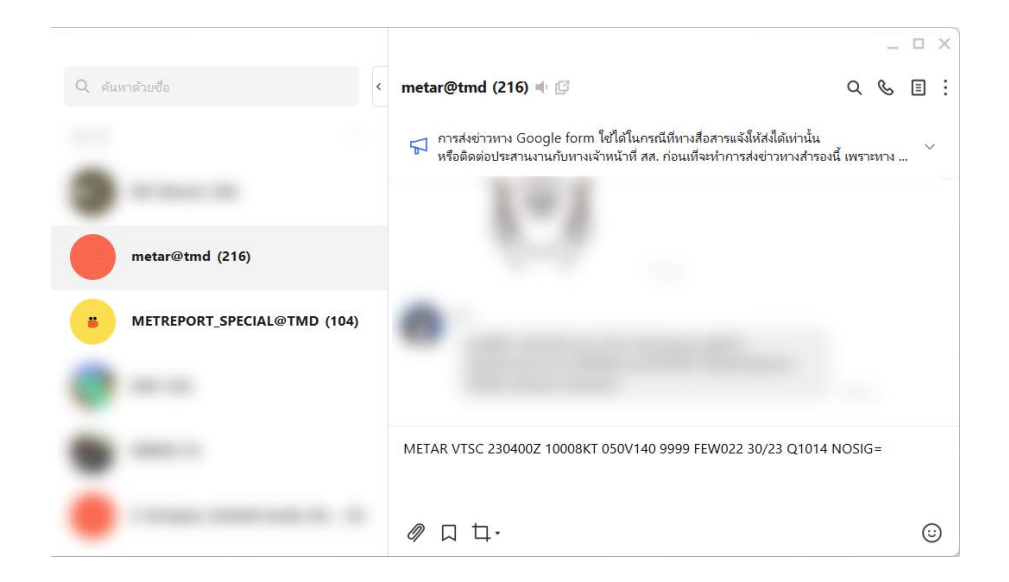

|                        |          |    |           | <u> </u> | rocec | Jure |
|------------------------|----------|----|-----------|----------|-------|------|
| Doc No.: WI-ศอ-VTSC-14 | Rev No.: | 00 | Page No.: | 4        | of    | 7    |

 ส่งข่าวผ่านช่องทางสำรอง Google Form ของศูนย์ข้อมูลอุตุนิยมวิทยาการบินแห่งประเทศไทย(Thailand NOC) การส่งข่าวผ่านช่องทางสำรอง Google Form จะทำได้ก็ต่อเมื่อเจ้าหน้าที่ส่วนสื่อสารอุตุนิยมวิทยา

ภายในประเทศ แจ้งให้ใช้ หรือได้ทำการติดต่อไปประสานงานกับเจ้าหน้าที่ส่วนสื่อสารอุตุนิยมวิทยาภายในประเทศ ล่วงหน้า ก่อนที่จะทำการส่งข่าวผ่านช่องทางสำรอง Google Form เท่านั้น

1.3.1. เข้าไปที่เว็บไซต์ https://bit.ly/3ulnqTn หรือสแกน QR Code ด้านล่าง

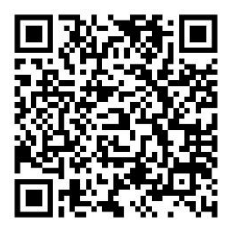

1.3.2. พิมพ์อีเมลที่ช่องอีเมล พิมพ์ชื่อ นามสกุล และพิมพ์ข่าว METAR หรือ SPECI ที่ช่อง Messages ตรวจสอบความถูกต้อง แล้วคลิก "ส่ง"

| THAILAND NOC_METAR&SPECI&TA<br>(สน. สส.)<br>เรียนผู้ใช้งาน<br>แบบฟอร์มส่งข้อมูลอุดุนิยมการบินสำหรับข่าว METAR, SPECI และ TAF นี้ จัดทำขึ้นเพื่<br>ทางสำรองสำหรับระบบ METNET ในกรณีดังต่อไปนี้<br>1. AMS ใม่สามารถส่งข้อมูล (METAR&SPECI) ผ่านเว็บไซต์ (METNET) ได้<br>2. AMO ใม่สามารถส่งข้อมูล (TAF) ผ่านเว็บไซต์ (METNET) ได้                                                                                                    | F<br>อใช้เป็นเส้น |
|----------------------------------------------------------------------------------------------------|-------------------|
| ซึ่ง ส่วนสื่อสารอุดุนิยมวิทยาภายในประเทศ (สน. สส.) จะดำเนินการแจ้งก่อนใช้งา<br>(updated 2'Mar 2024)                                                                                                    | านทุกครั้ง        |
| naramet.radar@gmail.com สลับบัญชี                                                                                                    | ทึกฉบับร่างแล้ว   |
| * ระบุว่าเป็นค่าถามที่จำเป็น                                                                                                    |                   |
| <mark>ปีเมล *</mark><br>vtsc48583@gmail.com                                                                                                    |                   |
| ชื่อ นามสกุล *<br>ณัฐกิดดิ์ งามหมู่                                                                                                    |                   |
| Messages *<br>ดัวอย่างการกรอกข้อมูลทั้ง 7 รูปแบบ (refer Annex3)<br>1) METAR (Normal), <b>METAR</b> nnnn nnnnnnZ report=<br>2) METAR (Corrected), <b>METAR COR</b> nnnn nnnnnZ report=<br>3) SPECI (Normal), <b>SPECI</b> nnnn nnnnnnZ report=<br>4) SPECI (Corrected), <b>SPECI COR</b> nnnn nnnnnZ report=<br>5) TAF (Normal), <b>TAF</b> nnnn nnnnnnZ forecast=<br>6) TAF (Corrected), <b>TAF COR</b> nnnn nnnnnnZ forecast=<br>7) TAF (Amendment), <b>TAF AMD</b> nnnn nnnnnnZ forecast=<br>METAR VTSC 230400Z 10008KT 050V140 9999 FEW022 30/23 Q1014 NOSIG= |                   |
|                                                                                                    |                   |
| ระบบจะส่งอีเมลสำเนาการตอบกลับของคุณไปยังที่อยู่ที่คุณให้ไว้                                                                                                    |                   |
| ส่ง                                                                                                    | ล้างแบบฟอร์ม      |

|                        |          |    |           | <u> </u> | loce | Jure |
|------------------------|----------|----|-----------|----------|------|------|
| Doc No.: WI-ตอ-VTSC-14 | Rev No.: | 00 | Page No.: | 5        | of   | 7    |

Droodur

2. กรณีข่าว MET REPORT/SPECIAL มีช่องทางสำรองดังนี้

2.1. ส่งข่าวผ่านช่องทางสำรอง Google Form ของศูนย์ข้อมูลอุตุนิยมวิทยาการบินแห่งประเทศไทย(Thailand NOC)

2.1.1. เข้าไปที่เว็บไซต์ https://bit.ly/3xDUytQ หรือสแกน QR Code ด้านล่าง

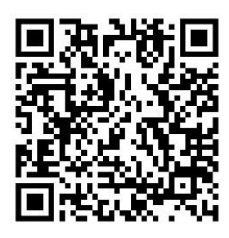

2.1.2. พิมพ์อีเมลที่ช่องอีเมล และพิมพ์ข่าว MET REPORT หรือ SPECIAL ที่ช่อง Messages ตรวจสอบ ความถูกต้อง แล้วคลิก "ส่ง"

| THAILAND NOC_MET REPORT&SPECIAL                                                                                                    |
|----------------------------------------------------------------------------------------------------|
| เรียนผู้ใช้งาน<br>แบบฟอร์มส่งข้อมูลอุดุนิยมการบินส่าหรับข่าว MET REPORT และ SPECIAL นี้ จัดทำขึ้นเพื่อใช้เป็น<br>เส้นทางส่ารอง ในกรณีดังต่อไปนี้<br>1. AMO หรือ AMS ไม่สามารถส่งข่อมูล (MET REPORT&SPECIAL) ผ่านอุปกรณ์ (AWOS) ได้โดย<br>อัตโนมัติ                                                                 |
| ท่านสามารถเลือกส่งข้อมูลอุดุนิยมประเภทอื่น ๆ ได้จากลิงค์ดังต่อไปนี้                                                                                                    |
| HOMEPAGE (BCP : Business Continuity Plan)     MATAR&SPECI&TAF     MET REPORT&SPECIAL     AEPODPOME WARNING SHEAP WARNING                                                                                                    |
| ALICULOWE WARNING WIND STEAK WARNING                                                                                                    |
| naramet.radar@gmail.com สลับบัญชี 🖉 บันทึกฉบับร่างแล้ว                                                                                                    |
| * ระบุว่าเป็นค่าถามที่จำเป็น                                                                                                    |
| อีเมล *<br>vtsc48583@gmail.com                                                                                                    |
| Messages *<br>ตัวอย่างการกรอกข้อมูลทั้ง 2 รูปแบบ (refer Annex3)<br>1) MET REPORT, <b>MET REPORT</b> กกกก กกกกกภิ report=<br>2) SPECIAL, <b>SPECIAL</b> กกกก กกกกกภิ report=<br>MET REPORT VTSC 230400Z WIND 100/8KT VRB BTN 050/ AND 140/ VIS 10KM CLD FEW<br>2200FT T30 DP23 QNH 1014HPA QFE 1014HPA TREND NOSIG= |
| ระบบจะส่งอีเมลสำเนาการดอบกลับของคุณไปยังที่อยู่ที่คุณให้ไว้                                                                                                    |
| 610600M034                                                                                                    |

2.1.3. แจ้งเจ้าหน้าที่ส่วนสื่อสารอุตุนิยมวิทยาภายในประเทศ ในไลน์กลุ่ม METREPORT\_SPRCIAL@TMD ว่าขอส่งข่าว MET REPORT หรือ SPECIAL ผ่านช่องทางสำรอง Google Form เนื่องจากระบบสื่อสาร ขัดข้อง ถ้าหากระบบสื่อสารกลับมาใช้งานได้ตามปกติแล้ว ให้แจ้งในไลน์กลุ่ม METREPORT\_SPRCIAL@TMD อีกครั้ง ว่าระบบกลับมาใช้งานได้ตามปกติแล้ว

|                                                  |          |    |           | P | roced | lure |
|--------------------------------------------------|----------|----|-----------|---|-------|------|
| <b>Doc No.</b> : WI-ศอ <b>-</b> VTSC <b>-</b> 14 | Rev No.: | 00 | Page No.: | 6 | of    | 7    |

2.2. ส่งผ่านแอพพลิเคชั่นไลน์ กลุ่ม METREPORT\_SPRCIAL@TMD โดยพิมพ์ข่าวที่ช่องข้อความไลน์ แล้วกดส่ง ข้อความ จากนั้นแจ้งเจ้าหน้าที่ส่วนสื่อสารอุตุนิยมวิทยาภายในประเทศ

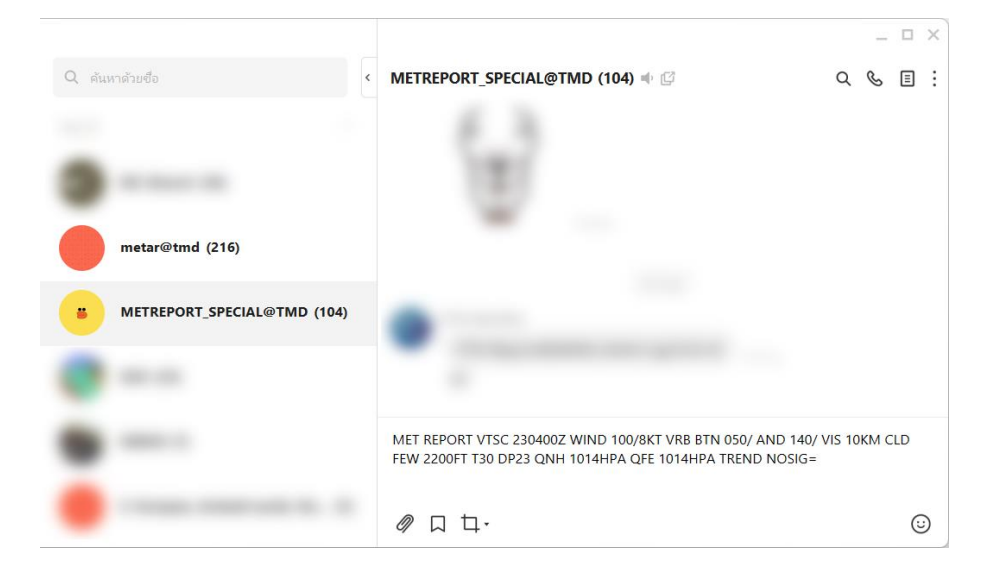

2.3. ส่งผ่านแอพพลิเคชั่นไลน์ หอนรา VTSC Tower

จะทำก็ต่อเมื่อส่งข่าวตามวิธีที่ 2.1 และ 2.2 แล้ว ข่าวยังไม่เข้าระบบ โดยเจ้าหน้าที่หอบังคับการบินจะแจ้ง เจ้าหน้าที่อุตุนิยมวิทยาว่าข่าวยังไม่เข้าระบบ ให้แจ้งเจ้าหน้าที่หอบังคับการบิน เบอร์โทรภายใน 6600 ว่า ขอส่งข่าว ทางแอพพลิเคชั่นไลน์ จากนั้นพิมพ์ข่าวที่ช่องข้อความไลน์ แล้วกดส่งข้อความ

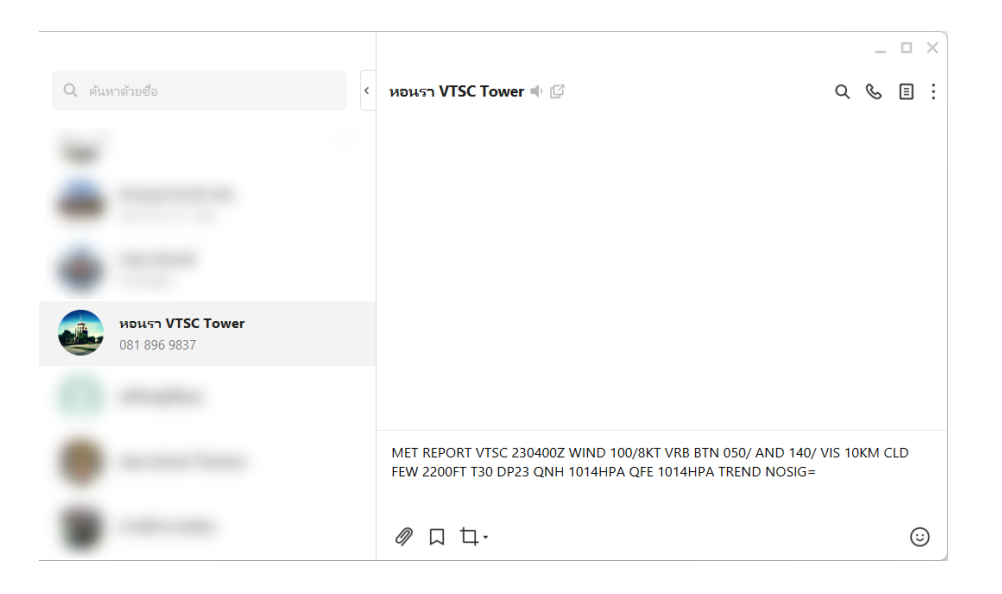

| Amendment | Sheet |
|-----------|-------|
|-----------|-------|

| <b>Doc No.</b> : WI-ตอ <b>-</b> VTSC <b>-</b> 14 | Rev No.: | 00 | Page No.: | 7 | of | 7 |
|--------------------------------------------------|----------|----|-----------|---|----|---|
|--------------------------------------------------|----------|----|-----------|---|----|---|

| S/No. | Revision No. | Description of Changes                            | <b>Revision Date</b> |
|-------|--------------|---------------------------------------------------|----------------------|
| 1.    | 00           | จัดทำวิธีการปฏิบัติงานใหม่ให้สอดคล้องกับการทำ QMS | 18 มี.ค. 2567        |
|       |              |                                                   |                      |
|       |              |                                                   |                      |
|       |              |                                                   |                      |
|       |              |                                                   |                      |
|       |              |                                                   |                      |
|       |              |                                                   |                      |
|       |              |                                                   |                      |
|       |              |                                                   |                      |
|       |              |                                                   |                      |
|       |              |                                                   |                      |
|       |              |                                                   |                      |
|       |              |                                                   |                      |
|       |              |                                                   |                      |
|       |              |                                                   |                      |
|       |              |                                                   |                      |
|       |              |                                                   |                      |
|       |              |                                                   |                      |
|       |              |                                                   |                      |
|       |              |                                                   |                      |
|       |              |                                                   |                      |
|       |              |                                                   |                      |
|       |              |                                                   |                      |
|       |              |                                                   |                      |
|       |              |                                                   |                      |

FF-MET-EC-ISO-P-00 R00